## Access Military Student Data at the School Level

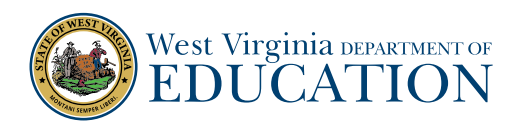

## 1. Log into WVEIS 2.0.

2. Search for SDEM.100A in the search box in the upper right-hand corner.

| Enter Menu Item (e.g. SSTU.100) |   |
|---------------------------------|---|
| Home                            |   |
| Favorites                       |   |
| Menu                            | Ì |

**3.** Once you are in the menu, click on the icon to populate choices for the **"Demographic Group"** and select **"MILKIDS."** 

Be sure to select **"Demographic Group"** and not "Demographic Type" or "Demographic Value."

Set options and filters, then click 'Show Report'. Required fields (if any) are marked with a red arrow. table Re Demographic Type **1** Demographic Value **111** Choose a type first Grade Level Gender - m Status ENROLLED Student Tag **1** Only include students with the selected tag Demographic Group ALTLOC Alternate Accountable Location CHARTER Charter Schools Connected ELSTUD English Language Students EXTENDS Extended Services HOMELESS Homeless IMMIGRANT Immigrant Status MILKIDS Military Kids School Environment **SCHENV** STUDEM Student Demographics

Home > Students > Student Demographic Details

**4.** You then have several options to view and work with the data:

## » "Show Report"

- $\cdot\,$  Found in the gold bar on the page
- towards the top on the page
- $\cdot$  View the data in WVEIS 2.0 format

## » "Download Printable Report"

- Found in the gold bar on the page towards the top on the page
- Provides a pdf version of the data
- » "Download Data"
  - $\cdot$  Found at the bottom of the page
  - · Check box to download data and download an editable excel spreadsheet

| Student Info                                                                                             |                       |               |          |   |                     |                           |  |  |
|----------------------------------------------------------------------------------------------------|-----------------------|---------------|----------|---|---------------------|---------------------------|--|--|
| Student Lookup Name                                                                                      | e, birthdate, parent, | , etc.        | District | ~ | School              | ✓ Set as of               |  |  |
| Home > Student Dem                                                                                       | ographic Details      |               |          |   |                     |                           |  |  |
| Set options and filters, then click 'Show Report'. Required fields (if any) are marked with a red arrow. |                       |               |          |   |                     |                           |  |  |
| Show.Report   Download Printable.Report   Reset                                                          |                       |               |          |   |                     |                           |  |  |
| Demographic Type                                                                                         |                       | <b>11</b>     |          |   |                     |                           |  |  |
| Demographic Value                                                                                        |                       | <b>11</b>     |          |   | Choose a type first |                           |  |  |
| Grade Level                                                                                              | <b></b>               |               |          |   |                     |                           |  |  |
| Gender                                                                                                   |                       |               |          |   |                     |                           |  |  |
| Status                                                                                                   | ENROLLED              | <b>11</b>     |          |   |                     |                           |  |  |
| Student Tag                                                                                              |                       | <b>11</b>     |          |   | Only include stude  | nts with the selected tag |  |  |
| Demographic Group                                                                                        | MILKIDS               | Military Kids |          |   |                     |                           |  |  |
| Download Data                                                                                            | <b>Z</b>              |               |          |   | Check this box to e | export to a CSV file      |  |  |